Saving Single Sign-on Links to Favourites for mySelf, myTeam & iTrent on Microsoft Edge

Open Microsoft Edge browser but do not enter any links at this stage.

Follow the steps below to save the link(s) you wish to add as a favourite:

1. At the top right hand corner, click on the favourites button:

2. Click on the 'Add Page to Favourites' button:

3. This will create a new favourite called 'New Tab': New tab

Right click on this tab and select edit.

4. Within 'Name' enter the name you would ike your favourite to be called e.g. mySelf SSO.

| Edit favourite                          |        |  |
|-----------------------------------------|--------|--|
| Name                                    |        |  |
| mySelf SS0                              |        |  |
| URL                                     |        |  |
| http://www.horthanarksmire.gov.uk/mysen |        |  |
| Save                                    | Cancel |  |
|                                         |        |  |

5. Within 'URL' remove the data already displayed in the field and copy and paste the following link www.northlanarkshire.gov.uk/myself

For further information regarding Single Sign-on please visit;

https://mynl.co.uk/knowledge-base/single-sign-onmulti-factor/

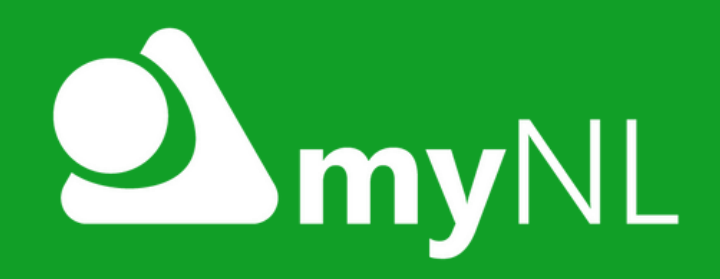

If you need any further support, please call the ESC People Helpdesk on 01698 403151 or email: esc-helpdeskteam@northlan.gov.uk